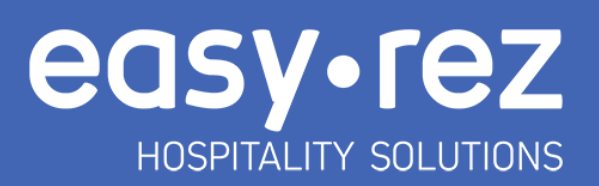

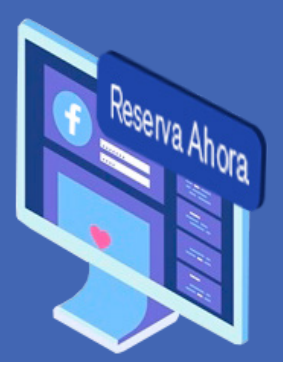

## Cómo agregar botón de "Reservas" en Facebook

Invita a tus seguidores a reservar directamente desde tu página web con el botón de Reservas de Facebook.

1. Accede a tu fanpage en Facebook.

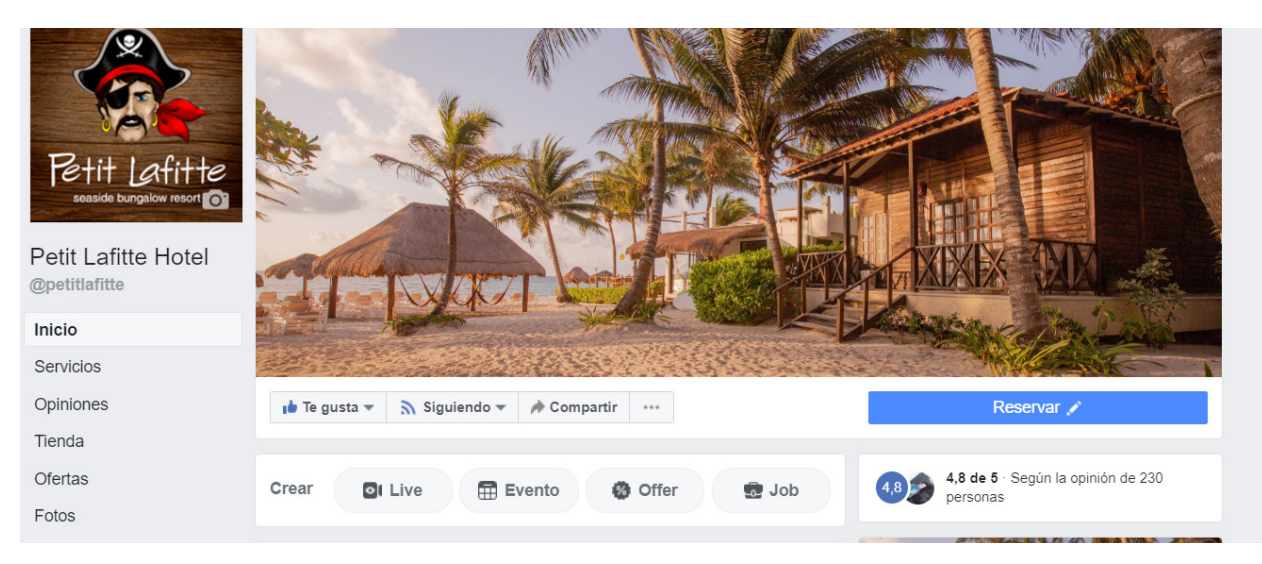

2. Ubica el botón azul del lado derecho y da click en "Editar Botón"

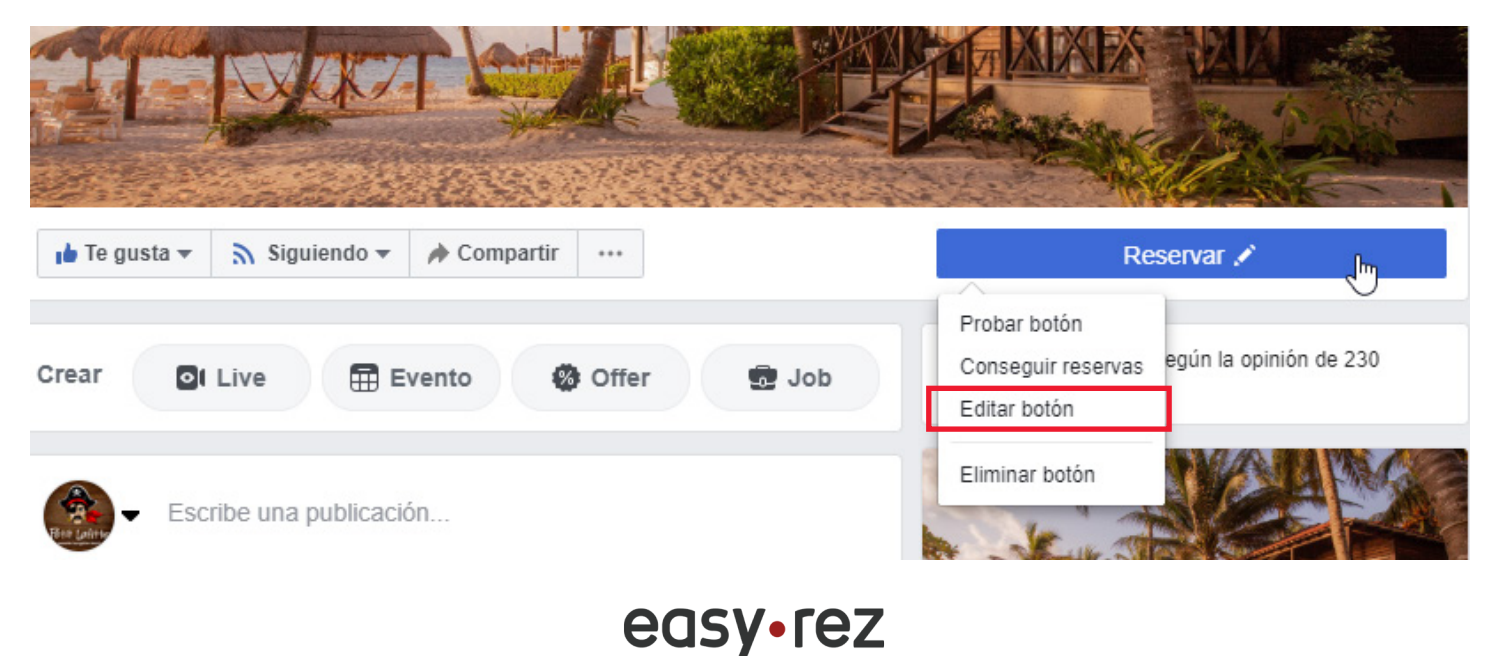

HOSPITALITY SOLUTIONS

3. Se abrirá una ventana mostrando diferentes opciones de botón, selecciona "Hacer una Reserva"

| Agregar un botón a tu página                                                                                                    |                                               |                            |
|----------------------------------------------------------------------------------------------------|-----------------------------------------------|----------------------------|
| Vista previa<br>Agregar botón a la página                                                                                                    |                                               |                            |
| 🐞 Te gusta 🔻 🔊 Siguiendo 🔻 🍌 Compartir                                                                                                    |                                               |                            |
| Paso 1: ¿Qué botón quieres que vean las personas?                                                                                                    |                                               |                            |
| El botón situado en la parte superior de la página ayuda a las personas a rea<br>ven tanto en tu página como en los resultados de la búsqueda en los que apa<br>quieras. | lizar una acción. Las<br>arece. Puedes editar | s personas lo<br>lo cuando |
| i Hacer una reserva                                                                                                    |                                               | ~                          |
| Ponerse en contacto                                                                                                    |                                               | ~                          |
| Obtener más información sobre tu negocio                                                                                                    |                                               | ~                          |
| Hacer una compra                                                                                                    |                                               | ~                          |
| Descargar una app o un juego                                                                                                    |                                               | ~                          |
|                                                                                                    |                                               |                            |
| Paso 1 de 2                                                                                                    | Cancelar                                      | Siguiente                  |

4. Selecciona la opción desplegable de "Reservar"

## Paso 1: ¿Qué botón quieres que vean las personas?

El botón situado en la parte superior de la página ayuda a las personas a realizar una acción. Las personas lo ven tanto en tu página como en los resultados de la búsqueda en los que aparece. Puedes editarlo cuando quieras.

| ✓ Hacer una reserva                      | ^      |
|------------------------------------------|--------|
| • Reservar                               |        |
| Ponerse en contacto                      | ~      |
| Obtener más información sobre tu negocio | ~      |
| Hacer una compra                         | ~      |
| Descargar una app o un juego             | $\sim$ |

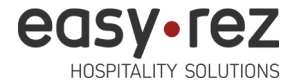

5. Aparecerán otras dos opciones, da click en "Enlace de Sitio Web"

| Vista previa                                                                                                    |                                                                                            |
|----------------------------------------------------------------------------------------------------|--------------------------------------------------------------------------------------------|
| 💼 Te gusta 🔻 🔊 Siguiendo 👻 🏕 Compartir \cdots                                                                                                    |                                                                                            |
| ✓ Tu botón Reservar                                                                                                    | Editar                                                                                     |
| Paso 2: Dánda quieros que se dirijan las personas quando h                                                                                                    | agan clic on este botén?                                                                   |
| Paso 2: ¿Dónde quieres que se dirijan las personas cuando ha<br>Cuando los clientes hagan clic en el botón, se los dirigirá a un lugar dor<br>encontrar más información.                                                                                                    | agan clic en este botón?<br>Ide podrán realizar una acción o                               |
| Paso 2: ¿Dónde quieres que se dirijan las personas cuando ha<br>Cuando los clientes hagan clic en el botón, se los dirigirá a un lugar dor<br>encontrar más información.<br>Citas en Facebook<br>Las personas podrán programar una cita desde Facebook y recibir reco                                                                        | agan clic en este botón?<br>nde podrán realizar una acción o<br>rdatorios automáticamente. |
| Paso 2: ¿Dónde quieres que se dirijan las personas cuando ha   Cuando los clientes hagan clic en el botón, se los dirigirá a un lugar dor   encontrar más información.   Citas en Facebook   Las personas podrán programar una cita desde Facebook y recibir reco   Citac al sitio web   Send people to your website to book with you there. | agan clic en este botón?<br>nde podrán realizar una acción o<br>rdatorios automáticamente. |

6. Coloca en este campo de Sitio Web el link de tu motor de reservas y da click en "Guardar"

| Vista  | Enlace al sitio web                                            |                               |         |       |
|--------|----------------------------------------------------------------|-------------------------------|---------|-------|
| Reser  | Página del sitio web donde los clientes pueden hacer reservas: |                               |         |       |
|        | https://reservations.easy-rez.com/v2/hotel-                    | petit-lafitte/en/availability |         | 1     |
| ı 🖢 Te |                                                                |                               |         |       |
|        |                                                                |                               |         |       |
| 🗸 Tu   |                                                                | Cancelar                      | Guardar | ditar |
| 🗸 Tu   |                                                                | Cancelar                      | Guardar | dita  |

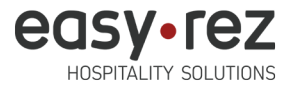